Quick Reference Card

 Ovid Term Finder is available within the Ovid Advanced Search mode for Ovid MEDLINE<sup>®</sup>, Embase and APA PsycInfo. Increase speed and efficiency in search construction with Term Finder!

 $\circ$   $\,$  The Term Finder dialog box supports all the 9 supported Ovid languages.

Search Journals Books Multimedia My Workspace Links 🗸 EBP Tools What's New View Saved ⇔ Search Fields **Advanced Search** Multi-Field Search Basic Search Find Citation Search Tools 1 resource selected Hide Change Embase (i) Embase 1974 to 2024 Week 45 **Ovid MEDLINE®** • Keyword O Author 🔿 Title Iournal **APA PsycInfo** Term Finder 🖉 Enter keyword or phrase (\* or \$ for truncation) Q Search Include Multimedia Map Term to Subject Heading Limits  $\vee$ **Supported Languages** English Francais Italiano 日本語 繁體中文 Español 简体中文 한국어 Deutsch

## **Open the Term Finder dialog box**

**Ovid**<sup>®</sup>

**TERM FINDER** 

• Enter an individual term or concept for your selected database and click to search. Term Finder will automatically map your term to the appropriate subject heading(s) - MeSH, Emtree or APA term.

| Source of the second second se | TERM FINDER <sup>(1)</sup>                                                                                                    |
|----------------------------------------------------------------------------------------------------|----------------------------------------------------------------------------------------------------|
| Search Journals Books Multimedia My Workspace Links v EBP Tools v What's New                                                                                                    | warfarin Q Clear                                                                                                    |
| Search History (0) 🗸                                                                                                    | Send Us Your Feedback 🖾                                                                                                    |
| Basic Search       Find Citation       Search Tools       Search Fields       Advanced Search       Multi-Field Search         1 resource selected       Hide       Change       Ovid MEDLINE(R) ALL / PubMed(R)       1946 to Present         Image: The sequence of the second of the second                                                                                                    | warfarin         wörfä-rin         DEFINITIONS BY STEDMAN'S MEDICAL DICTIONARY         View Definition         1         Mapped MeSH Results         Select All         Select All         Select All         Warfarin         MeSH Tree       Used For Terms         Scope Note       Subheadings |
| <b>English</b> Français Italiano Deutsch 日本語 繁體中文 Español 简体中文 한국어<br>About Us Contact Us Privacy Policy Terms of Use Manage Cookie Preferences                                                                                                    | 8 Results from MeSH Permuted Index View 30 Related Terms from UMLS View                                                                                                    |

- For each term selected, a Medical Definition is provided by Stedman's Dictionary.
- Depending on the database selected, a number of tools will be provided including a MeSH, Emtree or APA Hierarchy; Used for Terms; Scope Note and a Subheadings display.
- o Additional keywords and terms may be provided by a UMLS and a Permuted Index display.

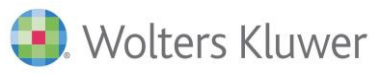

### Adding your search terms

- Select a "Mapped Subject Heading Result" by checking its box. This automatically activates the button "Add to Search Options" providing options to manage your selected term(s).
- The search options, Explode; Focus and Add as keyword (.mp) are available in all the databases.
- Select "Add to Search" to add your initial search terms directly into the Advanced Search box.

| ۲       | Ovid          |                         |                   | My Account    | Admin Tools | s Ask A   | A Librarian   | TEDM EINDED ?                   | . <sup>K</sup> Minimize → Close        |
|---------|---------------|-------------------------|-------------------|---------------|-------------|-----------|---------------|---------------------------------|----------------------------------------|
| Search  | Journals      | Books                   | Multimedia        | My Workspace  | Links 🗸     | EBP Tools | ∨ What's      | warfarin                        | Clear                                  |
| Searc   | h History (0) | ~                       |                   |               |             |           |               | Send Us You                     | Explode     Focus                      |
| Basic   | Search Fi     | nd Citation             | Search Tools      | Search Fields | Advanced S  | Search    | Multi-Field S | warfarin                        | Add as keyword (.mp) Add to Search     |
| (i) C   | Dvid MEDLINE  | R) ALL / Pub            | Med(R) 1946 to Pr | resent        |             |           |               | DEFINITIONS BY STEDMAN'S MEDICA | AND with Search                        |
| • Ke    | p * Warfarin/ | ) Author<br>OR Warfarin | mp)               | ) Journal     |             |           |               | 1 Mapped MeSH Results           | Copy to Clipboard                      |
|         |               |                         |                   |               |             |           |               | Select All Select None Warfarin | Add to Search Options                  |
| Limits  | clude Multime | edia 🗹 N                | Nap Term to Subj  | ect Heading   |             |           |               | MeSH Tree Used For Term:        | <u>S Scope Note</u> <u>Subheadings</u> |
| English | Français      | Italiano                | Deutsch [         | 日本語 繁體中文      | Español     | 简体中文      | C 한국어         | 8 Results from MeSH Pe          | ermuted Index View                     |

## Adding additional keywords I

• When available, select "Used For Terms" to add related terms for a more comprehensive search!

| Ovi         | id'            | My Account               | Admin Tools       | Ask A Libr                   | rarian   | Times 7                                            | K Minimize V Cl        |
|-------------|----------------|--------------------------|-------------------|------------------------------|----------|----------------------------------------------------|------------------------|
| irch Jo     | ournals Bo     | oks Multimedia           | My Workspace      | Links $\vee$                 | EBP To   | warfarin                                           |                        |
| Search Hist | tory (0) 🗸     |                          |                   |                              |          | • Back Warfarin                                    |                        |
| Jasic Searc | h Find Cit     | ation Search Tools       | Search Fields     | Advance                      | d Search | MeSH Tree Used For Terms                           | Scope Note Subheadings |
| resource    | selected H     | lide Change              |                   |                              |          | Select All Select None                             | Add to Search Options  |
| (i) Ovid N  | MEDLINE(R) AL  | . / PubMed(R) 1946 to Pi | resent            |                              |          | 4-hydroxy-3-(3-oxo-1-pheny                         | /l Add to Search       |
| Keywor      | d 🔿 Au         | thor 🔿 Title             | 🔘 Journal         |                              |          | <ul> <li>5q7zvv76ei</li> <li>6153cwm0cl</li> </ul> | AND with Search        |
| ((exp * W   | /arfarin/ OR W | arfarin.mp)) OR (aldocu  | Imar.mp OR apo-wa | ar <mark>fa</mark> rin.mp OF | R couma  | 🗌 81-81-2 (warfarin)                               | OR with Search         |
| marevan     | ι.mp υκ teaicu | mar.mp OK Warfant.mp     | )                 |                              |          | <ul><li>aldocumar</li><li>apo-warfarin</li></ul>   | Copy to Clipboard      |
| Include     | Multimedia     | Map Term to Subj         | ect Heading       |                              |          | <ul><li>coumadin</li><li>coumadine</li></ul>       |                        |
| imits ~     | •              |                          |                   |                              |          |                                                    |                        |

- Click on "Add to Search Options" and select "OR with Search" to combine the selected "Used For Terms" using the OR operator with the terms already available in the Advanced Search box.
- Note: "Copy to Clipboard" allows users to copy/paste selected terms into a Word or Excel file.

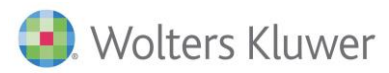

### Adding additional keywords II

- When available, a **Permuted Index** and **UMLS Related Terms** can provide additional keyword terms.
- Select the terms from the listing and click on "OR with Search" to add terms to your search strategy.

| TERM FINDER <sup>®</sup> > <sup>4</sup> Minimize × Close       Enter a term     Q                                                                                                    | TERM FINDER <sup>®</sup> "* Minimize X Close           warfarin         Q Clear                                                                                                    | TERM FINDER <sup>©</sup> x <sup>4</sup> Minimize     X Close       warfarin     Q     Clear                                                                                                    |
|----------------------------------------------------------------------------------------------------|----------------------------------------------------------------------------------------------------|----------------------------------------------------------------------------------------------------|
| Send Us Your Feedback 🖾                                                                                                    | Back Permuted Index for warfarin                                                                                                    | Back Related Terms from UMLS for warfarin                                                                                                    |
| warfarin         worfarin         definitions by Stedman's Medical Dictionary View Definition         1         Mapped MeSH Results         Select All Select None         Add to Search Options         Warfarin         MeSH Tree       Used For Terms         Scope Note       Subheadings | The Permudel findex below is a list of all McSH headings and Used for terms which<br>contain your search term. Selected terms will be added to your search as keywords<br>(mp). Select All Select None Add to Search Options<br>St-81-21 (Warfarin) (see Warfarin)<br>Gen-Warfarin (see Warfarin)<br>OR with Search<br>Sodium, Warfarin (see Warfarin)<br>Warfarin Potassium (see Warfarin)<br>Warfarin Sodium (see Warfarin)<br>Warfarin Sodium (see Warfarin)<br>Warfarin Sodium (see Warfarin)<br>Warfarin Sodium (see Warfarin)<br>Warfarin Sodium (see Warfarin) | Interdimeter developed tallinguage system (molto) is a corpuse vide framework       vocabularise, tassification, colling standards and associated recourse for the<br>health and biomedical science: It is designed and maintained by the U.S.       National Library of Medicine.       Select All Select None       warfarin       warfarin       Warfarin       Warfarin potassium       OR with Search       Warfarin potassium       Warfarin oposoning       Warfarin overosage |
| 8 Results from MeSH Permuted Index View                                                                                                    |                                                                                                    | Warfarin monitoring warfarin dose                                                                                                    |
| 25 Related Terms from UMLS View                                                                                                    |                                                                                                    | Warfarin Measurement                                                                                                    |

#### Launching the search

- With all search terms gathered, click on **"Search"** to add the strategy to the Ovid Search History.
- Continue the above process for each term in your search query.

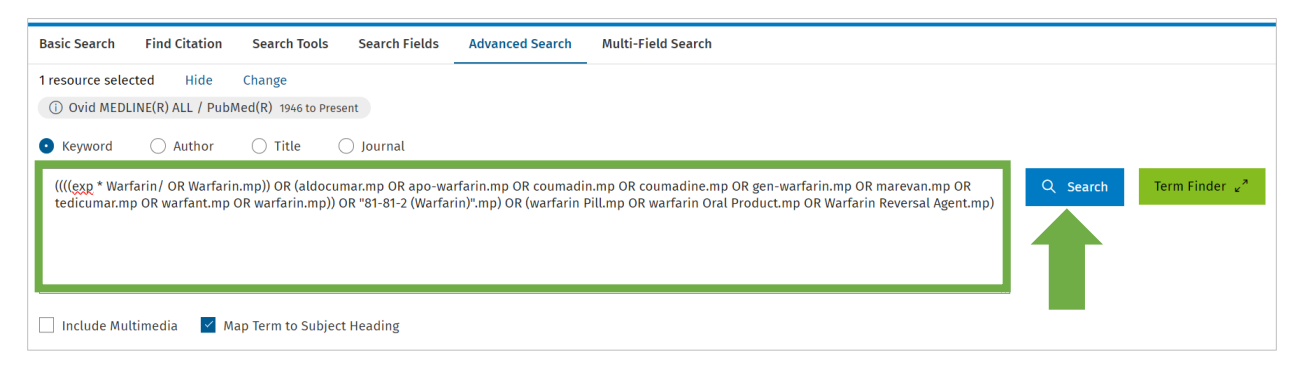

# **Ovid Search History**

• Use "Save All"; Create Auto-Alert" and "Share Search History" to manage and share your research.

| Search | J       | ournals Books Multimedia MyWorkspace Links $\checkmark$ EBP Tools $\checkmark$ What's I                                                                                                    | New     |          |                        |        |                  |   |
|--------|---------|----------------------------------------------------------------------------------------------------|---------|----------|------------------------|--------|------------------|---|
| Sea    | rch His | story (4) 🔨                                                                                                    |         |          |                        |        | View Saved       | ¢ |
|        | # 🔺     | Searches                                                                                                    | Results | Туре     | Actions                |        | Annotations      |   |
|        | 1       | exp *Atrial Fibrillation/ or Atrial Fibrillation.mp. or (auricular fibrillation or familial atrial fibrillation or<br>paroxysmal atrial fibrillations or persistent atrial fibrillation).mp. or ("Atrial fibrillation and flutter" or Chronic<br>atrial fibrillation or Permanent atrial fibrillation or Lone atrial fibrillation or Rapid atrial fibrillation or Recurrent<br>atrial fibrillation or Asymptomatic atrial fibrillation or Unspecified atrial fibrillation or Chronic persistent atrial<br>fibrillation).mp. | 115966  | Advanced | Display Results        | More 🗸 | Ċ                |   |
|        | 2       | exp "Warfarin/ or Warfarin.mp. or (aldocumar or apo-warfarin or coumadin or coumadine or gen-warfarin or<br>marevan or tedicumar or warfarin tor warfarin).mp. or "81-81-2 (Warfarin)".mp. or (warfarin Pill or warfarin Oral<br>Product or Warfarin Reversal Agent).mp.                                                                                                    | 35499   | Advanced | Display Results        | More 🗸 | Ç                |   |
|        | 3       | 1 and 2                                                                                                    | 9584    | Advanced | <b>Display Results</b> | More 🗸 | $\Box$           |   |
|        | 4       | limit 3 to "therapy (maximizes specificity)"                                                                                                    | 643     | Advanced | Display Results        | More 🗸 | $\Box$           |   |
|        | Save    | Remove Combine with: AND OR                                                                                                    |         |          |                        |        |                  |   |
| Save   | e All   | Edit Create RSS Create Auto-Alert View Saved                                                                                                    |         |          |                        | ≪ Sha  | re Search Histor | у |

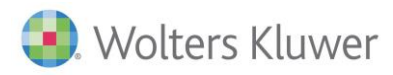

# Using multiple Ovid databases

- o Term Finder only functions with individual Ovid databases.
- To launch a strategy in multiple Ovid databases, click on "Change" and if subscribed, select Ovid MEDLINE; Embase and APA PsycInfo databases.
- Click on "Run Search" to launch the search simultaneously across all the databases selected.

| Basic Search Find Citation Search Tools Search Fields Select Resource(s) to search: |         |                                                                 |            |  |  |
|-------------------------------------------------------------------------------------|---------|-----------------------------------------------------------------|------------|--|--|
| resource selected Hide Change                                                       |         | Public Health                                                   |            |  |  |
| ① Ovid MEDLINE(R) ALL / PubMed(R) 1946 to Present                                   | t       | Embase 1974 to 2024 November 11                                 |            |  |  |
|                                                                                     |         | Global Health 1910 to 2024 Week 45                              |            |  |  |
| Keyword 🔿 Author 🔿 Title 📿                                                          | Journal | HMIC Health Management Information Consortium 1979 to September | 2024       |  |  |
| Enter keyword or phrase (* or \$ for truncation)                                    |         | Ovid MEDLINE(R) ALL / PubMed(R) 1946 to Present                 |            |  |  |
|                                                                                     |         | All Resources                                                   |            |  |  |
|                                                                                     |         | Books@Ovid November 11, 2024                                    |            |  |  |
| Include Multimedia 🗸 Man Term to Subject H                                          | leading | Clinical Evidence                                               |            |  |  |
| metude Mattimedia Map ferm to Subject Heading                                       |         | Journals@Ovid Full Text November 11, 2024                       |            |  |  |
| nits $\checkmark$                                                                   |         |                                                                 |            |  |  |
|                                                                                     |         | Delete Group Add Group                                          | Continue F |  |  |

- $\circ$  The Search History box will reflect the number of results for each database.
- When searching multiple databases, Ovid automatically provides a tool to **Deduplicate** results.

| )      | Ovid' My Account Admin Tools Ask                                                                                                    | A Librarian Support & Training                                                                                                    |                    | Help        | Feedback        | Log Off           |                   |    |
|--------|----------------------------------------------------------------------------------------------------|----------------------------------------------------------------------------------------------------|--------------------|-------------|-----------------|-------------------|-------------------|----|
| arch   | Journals Books Multimedia My Workspace                                                                                                    | Links 🗸 EBP Tools 🗸 What's Ne                                                                                                    | w                  |             |                 |                   |                   |    |
| Search | :h History (4) 🔨                                                                                                    |                                                                                                    |                    |             |                 |                   | View Saved        | ¢  |
|        | # A Searches                                                                                                    |                                                                                                    | Results            | Туре        | Actions         |                   | Annotations       |    |
|        | <ul> <li>exp *Atrial Fibrillation/ or Atrial Fibrillation.mp. or (auricular<br/>paroxysmal atrial fibrillations or persistent atrial fibrillation)</li> <li>atrial fibrillation or Permanent atrial fibrillation or Lone atria<br/>Recurrent atrial fibrillation or Asymptomatic atrial fibrillation<br/>persistent atrial fibrillation,mp.</li> </ul> | fibrillation or familial atrial fibrillation or<br>mp. or ("Atrial fibrillation and flutter" or Chronic<br>I fibrillation or Rapid atrial fibrillation or<br>or Unspecified atrial fibrillation or Chronic | 342264             | Advanced    | Display Results | More 🗸            | Q                 |    |
|        | <ul> <li>exp *Warfarin/ or Warfarin.mp. or (aldocumar or apo-warfarin or coumadin or coumadine or gen-warfarin</li> <li>marevan or tedicumar or warfarin or warfarin).mp. or *81-81-2 (Warfarin)*.mp. or (warfarin Pill or warfarin O</li> <li>Product or Warfarin Reversal Agent).mp.</li> </ul>                                                      |                                                                                                    |                    | Advanced    | Display Results | More 🗸            | Q                 |    |
|        | 3 🗸 1 and 2                                                                                                    |                                                                                                    | 35759              | Advanced    | Display Results | More 🗸            | $\Box$            |    |
|        | <ul> <li>limit 3 to "therapy (maximizes specificity)"</li> <li><u>Embase &lt;1974 to 2024 November 11&gt;</u><br/><u>Ovid MEDLINE(R) ALL / PubMed(R) &lt;1946 to Present&gt;</u></li> </ul>                                                                                                    |                                                                                                    | 1407<br>764<br>643 | Advanced    | Display Results | More 🗸            | Q                 |    |
| s      | Save Remove Combine with: AND Of                                                                                                    | 2                                                                                                    |                    | Deduplicate | 0               |                   |                   |    |
| Save A | All Edit Create RSS Create Auto-Alert View S                                                                                                    | Saved                                                                                                    |                    |             |                 | ≪ <sup>e</sup> Sh | are Search Histor | ry |

### Term Finder help guide

• The online help guide provides additional information, click here to access it.

### **Term Finder video**

• For a more detailed overview, click <u>here</u> to watch the Term Finder training video.

### **Ovid Support**

• Contact Ovid Support with your search questions: <a href="mailto:support@ovid.com">support@ovid.com</a>

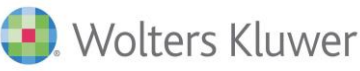